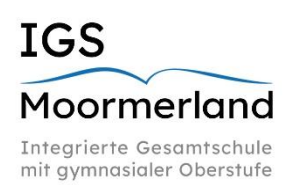

IGS Moormerland Theodor-Heuss-Str. 3 26802 Moormerland

Tel.: (04954) 55 45 Fax: (04954) 99 49 59

webuntis@igs-moormerland.de

# Der Zugang zu WebUntis (Computer/Webbrowser) und Untis Mobile (Handy/App) für Erziehungsberechtigte

Wenn Sie dieser Anleitung schrittweise folgen, können Sie sich bei WebUntis anmelden und damit u.a. den aktuellen Vertretungsplan ihrer Kinder einsehen, ihre Kinder krankmelden und Elternbriefe empfangen.

Bitte geben Sie ihre Zugangsdaten **niemals** an Ihr Kind weiter, da es sich sonst beispielsweise ohne Ihr Wissen krankmelden könnte. Ihre Kinder besitzen bereits einen eigenen Zugang mit abweichenden Rechten.

Bei Fragen und Problemen wenden Sie sich bitte an <u>webuntis@igs-moormerland.de</u>.

# WebUntis am Computer (Weboberfläche am Browser)

### 1. Anmelden

### 1.1 Registrierung

Öffnen Sie die Internetseite <u>https://nessa.webun-</u> <u>tis.com/WebUntis/?school=IGS+Moormer-</u> <u>land#/basic/login</u>, gehen Sie auf unsere Schulhomepage (<u>www.igs-mml.de</u>) und wählen Sie den Menüpunkt ,WebUntis' oder gehen Sie auf <u>www.webuntis.com</u> und suchen nach der Schule *IGS Moormerland*. Es erscheint das rechts gezeigte Fenster.

Um Ihren Account zu registrieren, wählen Sie ,Noch keinen Zugang? <u>Registrieren</u>' (blauer Kreis) aus.

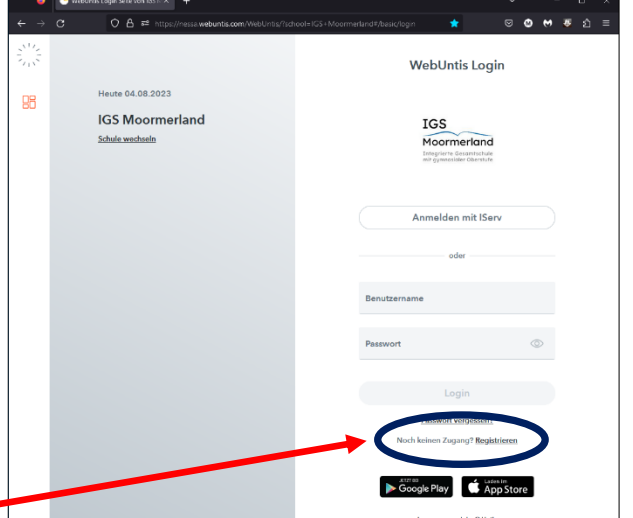

In dem danach erscheinenden Eingabefeld (grüner Kreis) geben Sie bei ,E-Mail Adresse' die Emailadresse ein, die Sie bei der Anmeldung an der Schule angegeben haben.

Sie erhalten daraufhin eine E-Mail mit einem Link und einem Bestätigungscode. Sie können entweder direkt den Link öffnen oder den Bestätigungscode in das untere Feld (roter Kreis) eingeben.

Nach der Eingabe sehen Sie die Namen und Klassen ihrer Kinder. Nach der Eingabe eines sicheren Passwortes (das ihre Kinder nicht kennen oder erraten können) können Sie sich mit ihrer Emailadresse als Benutzernamen und dem Passwort auf der Webseite anmelden.

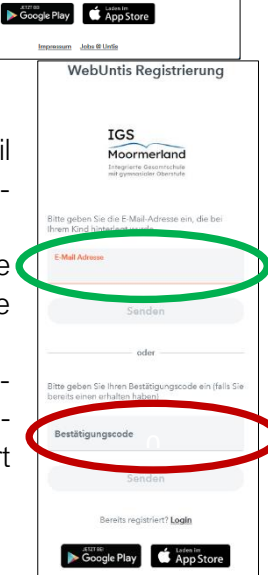

#### 1.2 Passwort vergessen

Sollten Sie einmal das Passwort vergessen haben, so können Sie es selbst zurücksetzen. Achtung: Dies geht nur hier in der Weboberfläche, nicht über die App!

Gehen Sie hierfür einfach auf den Link <u>"Passwort vergessen?</u>" auf der Webseite. Danach geben Sie sowohl als Benutzernamen als auch im Feld "E-Mail" ihre E-Mailadresse ein. Sie erhalten eine E-Mail mit Informationen, wie Sie sich selbst ein neues Passwort geben können.

# 2. Ansichten in WebUntis

# 2.1 Startfenster

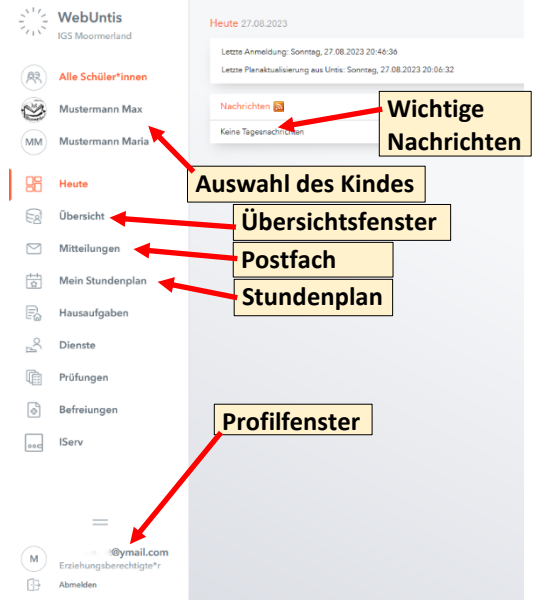

Von dieser Ansicht aus können im linken Menü verschiedene Seiten aufgerufen werden, zum Beispiel eine Übersicht der Lernzeitaufgaben (unter ,Hausaufgaben'), der aktuellen Klassendienste oder anstehender Klassenarbeiten (unter ,Prüfungen'). Auf einige der Punkte wird im Folgenden noch genauer eingegangen.

# 2.2 Die Übersicht

| 200  | WebUntis<br>IGS Moormerland | Meine Dater                                                                                                    |  |
|------|-----------------------------|----------------------------------------------------------------------------------------------------|--|
| (83) | Alle Schüler*innen          | 🖿 Offene Abwesenheiten Schutjer 🔶 🐥 Hausaufgaben. Eine Witcheim die Zulaum                                                                                                    |  |
| 3    | Mustermann Max              | Houte In du Zavank<br>Mastermann Maria Mc 28.08.07.30 bis Vio 28.08.18.30 Elsern Telefon Mastermann Fr 📓 👼 68 Austrations und Licks baardee 🔘                                                                                                    |  |
| MM   | Mustermann Maria            | Mustermann Maria Mo 28.08.07.30 bis No 28.08.18.30 Etern Telefon Mustermann Maria 01.09. No VOG                                                                                                    |  |
| 88   | Heute                       | Abwesenbeit melden      Mer orter tav vog ** suktiving on Dottextoxial      Profilegen bertfolde inde zakent      Profilegen bertfolde inde zakent                                                                                                    |  |
| 62   | Übersicht                   | 🕒 Befroungen Ab dam skuellen Tug 🔶                                                                                                    |  |
|      | Mitteilungen                |                                                                                                    |  |
| 茵    | Mein Stundenplan            | Keine Pickungen                                                                                                    |  |
| 昌    | Abwesenheiten               | (MANA)                                                                                                    |  |
| Pa   | Hausaufgaben                | Vassandaruta Aineis Vindus                                                                                                    |  |
| 200  | Dienste                     | Auste Ident                                                                                                    |  |
| 0    | Prüfungen                   |                                                                                                    |  |
| Ø    | Befreiungen                 | Mare .                                                                                                    |  |
| 400  | IServ                       | 28.08.<br>10.99                                                                                                    |  |
|      |                             | 71<br>Austra Miserat Sectors and Jalvaria, Informat                                                                                                    |  |
|      |                             |                                                                                                    |  |
|      |                             | 000000                                                                                                    |  |
|      |                             | 14.08 14.08 14. |  |
|      | -                           |                                                                                                    |  |
| M    | Erzichungsberechtigte"r     |                                                                                                    |  |
| 63   | Abmelden                    | M.commission<br>28.08.<br>00.09                                                                                                    |  |

In diesem Fenster sehen Sie die wichtigsten Informationen übersichtlich zusammengefasst. Von hier aus können Sie außerdem ihr Kind abwesend melden (siehe Punkt **2.6 Abwesenheitsund Krankmeldung**).

# 2.3 Mitteilungen (Postfach)

| ← Mitteilungen | Posteingang                 | + Neu |
|----------------|-----------------------------|-------|
| Posteingang    | Q Inhalt oder Person suchen |       |
| Gesendet       |                             |       |
| Entwürfe       |                             |       |

Über das Mitteilungssystem können Sie Nachrichten wie Elternbriefe von den Lehrkräften empfangen sowie Nachrichten an die Lehrkräfte ihrer Kinder schreiben. Es ist nicht möglich, Nachrichten an Schüler:innen oder andere Erziehungsberechtigte zu verfassen.

Über das linke Menü können eingegangene und versendete Nachrichten durchsucht werden sowie gespeicherte Nachrichtenentwürfe.

Um eine neue Nachricht zu verfassen, klicken Sie oben rechts auf den orangenen Button ,+Neu'.

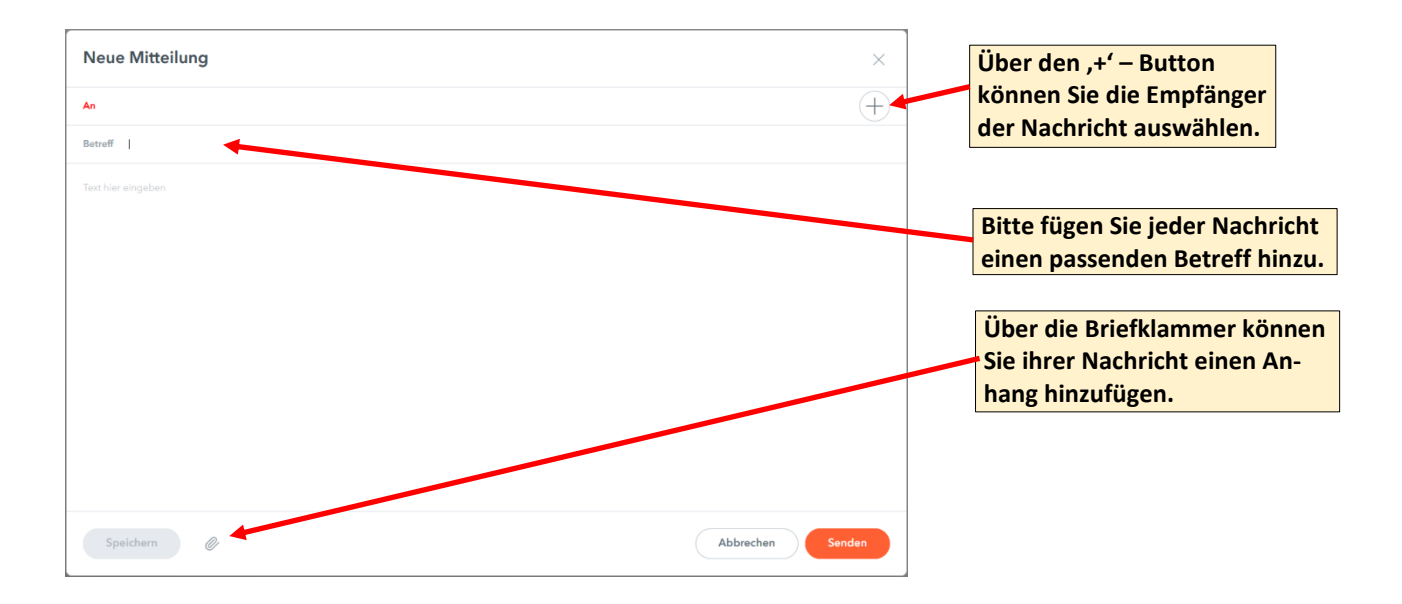

#### 2.4 Mein Stundenplan

Unter der Auswahl "Mein Stundenplan" können Sie die persönlichen Stundenpläne ihrer Kinder aufrufen. Sollten von der Lehrkraft weitere Informationen zu einer Stunde im System hinterlegt sein, können Sie diese durch Auswählen der jeweiligen Stunde abrufen.

| Auswahl                    | des Kinde                   | s                     |                         |                          |                         |                                | Stunde                    | <mark>enplan dru</mark> | Icken                    | Anzeige<br>ändern     | format                             |      |
|----------------------------|-----------------------------|-----------------------|-------------------------|--------------------------|-------------------------|--------------------------------|---------------------------|-------------------------|--------------------------|-----------------------|------------------------------------|------|
| (es wird akt<br>Kurzname d | tuell nur der<br>angezeigt) | interne               | Änd                     | dern des D               | <mark>atums / de</mark> | er gezeigter                   | n Woche                   |                         |                          |                       |                                    |      |
|                            |                             |                       |                         |                          | Export                  | des Plane                      | <mark>s als ical-k</mark> | (alenderda              | atei                     |                       |                                    |      |
|                            | mustermm                    | ar 🔹 🗧                | 04.09.2023              | ÷                        | 24.00                   | Mi a                           |                           | De                      |                          | Er of                 | ► @ <b>-</b>                       | ¢    |
|                            | 07:30<br>GA                 | 6f<br>GA              | MOD, (EDN)<br>B06       | óf<br>kirat              | MOD<br>806              | óf<br>LZ früh                  | MOD<br>806                | 6f<br>LZ früh           | JAN<br>806               | 6f<br>GA              | JAN<br>B06                         | ŕ    |
| Raumänderung:              | 07:50<br>07:55              | 6f                    | KNÜ, (EDN)<br>B06 (S03) | 6f<br>DE                 | MOD<br>B06              | óf<br>DE                       | MOD<br>B06                | óa, ób, óc<br>WPK-mus   | SEG<br>A05               | 6f<br>EN              | JAN<br>B06                         |      |
| BUO Statt 303              | 08:38 2 09:20               | óf<br>SPO             | MHL, (EDN)<br>B06 (S03) | óf<br>DE                 | MOD<br>B06              | óf<br>DE                       | MOD<br>B06                | óa, ób, óc<br>WPK-mus   | SEG<br>A05               | 6f<br>EN              | JAN<br>B06                         |      |
| Vertretungsunte            | rricht:                     | 6f                    | KNÜ, (SHL)<br>B06       | óf<br>MA                 | VOG, (EDN)<br>B06       | óf<br>MA                       | EDN<br>B06                | óa, ób, óc<br>AG-Tanzen | TRE<br>S04               | 6f<br>MUS             | BRU<br>A05                         |      |
| KNU STATT SHL              | 4<br>11:05                  | óf<br><mark>GL</mark> | KAP<br>B06              | óf<br><mark>MA</mark>    | STK, (EDN)<br>B06       | óf<br>MA                       | EDN<br>B06                | óa, ób, óc<br>AG-Tanzen | TRE<br>S04               | 6f<br>MUS             | BRU<br>A05                         |      |
|                            | 11:30<br>5<br>12:12         | 6f<br>LZ              | MOD<br>B06              | óf<br>EN                 | JAN<br>B06              | óa, ób, óc<br><mark>REL</mark> | TBD<br>B07                | óf<br>NW                | SHL<br>E04               | 6a, 6b, 6c<br>WPK-Spo | GEU<br>S01                         |      |
|                            | 12:12<br>6<br>12:55         | 6f<br>LZ              | MOD<br>B06              | óf<br>EN                 | JAN<br>B06              | óa, ób, óc<br>REL              | TBD<br>B07                | óf<br>NW                | SHL<br>E04               | óa, ób, óc<br>WPK-Spo | GEU<br>S01                         |      |
|                            | MZ1<br>13:15                |                       |                         | 6a, 6b TRE<br>MITTAG MEN | 6a, 6b EDL<br>S06       |                                |                           | 6a, 6b NIM<br>S06       | 6a, 6b GEU<br>MITTAG MEN |                       |                                    |      |
|                            | MZ2<br>13:30<br>13:30       |                       |                         | 6a, 6b, 6d               | KEH<br>S06              |                                |                           | óa, ób, óc              | SHÖ<br>S06               |                       |                                    |      |
|                            | MZ3<br>13:50<br>13:50       |                       |                         | óa, ób, ód               | TRE<br>S06              |                                |                           | 6а, 6b, 6с              | SAN<br>S06               |                       |                                    |      |
|                            | 7<br>14:32<br>14:32         |                       |                         | AWT                      | LEH<br>B06              |                                |                           | GL                      | KAP<br>B06               |                       |                                    |      |
|                            | 8<br>15:15<br>15:30         |                       |                         | AWT                      | LEH<br>B06              |                                |                           | 6†<br>GL                | кар<br>В06               |                       |                                    |      |
|                            | 9<br>16:15                  |                       |                         |                          |                         |                                |                           |                         |                          |                       |                                    | `    |
|                            | Legende Unt                 | terricht Aktivit      | ät Bereitschaft Spr     | echstunde Prüfung        | 9 Pausenaufsicht S      | ondereinsatz Vertret           | tung Verlegung            | Nicht bestätigt En      | tfall Fremdvertretung    | Stand                 | l: 21.09.2021 17:<br>icht buchbar) | 35:3 |

#### 2.5 Abwesenheiten

In diesem Fenster werden die Abwesenheiten und Fehlzeiten ihrer Kinder dargestellt.

Unter ,Meine Abwesenheiten' werden die Abwesenheiten zusammengefasst dargestellt, der Reiter ,Fehlzeiten' listet alle Einzelstunden auf, in denen ihre Kinder gefehlt haben.

Ebenso sehen Sie hier, welche Abwesenheiten bereits als entschuldigt vermerkt wurden und welche noch offen, also unentschuldigt, sind.

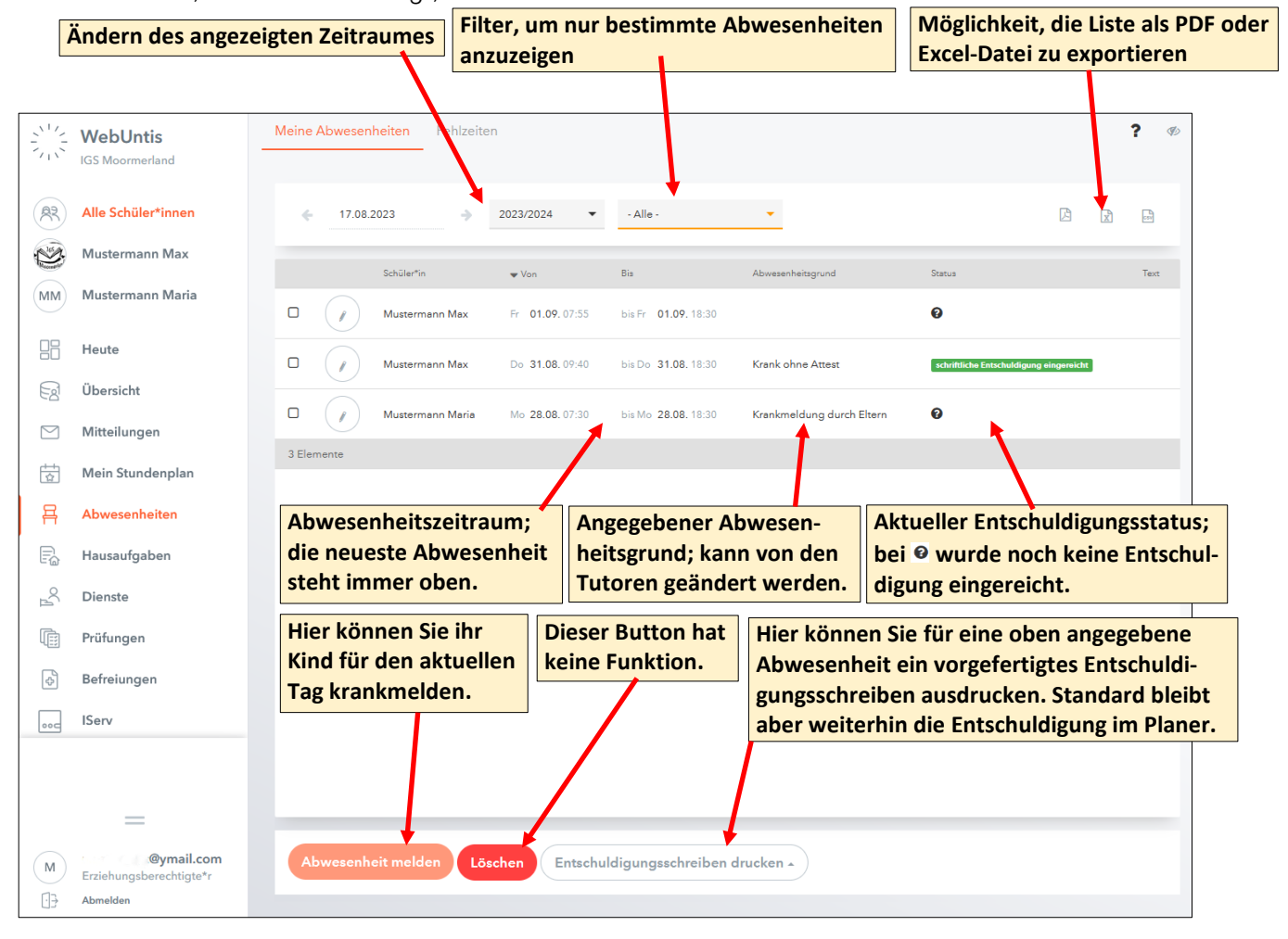

#### 2.6 Abwesenheits- und Krankmeldung

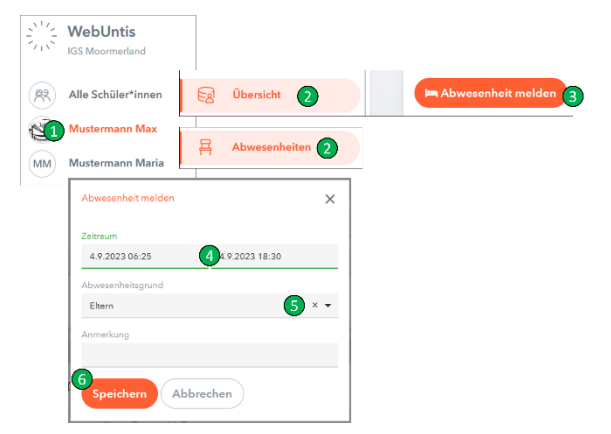

Um ihr Kind abwesend bzw. krank zu melden, wählen Sie zuerst das Kind im Menü aus. Danach wählen Sie entweder in der ,Übersicht' oder im Punkt ,Abwesenheiten' den Button ,Abwesenheit melden'. Im danach aufgehenden Fenster wählen Sie den Zeitraum und den Entschuldigungsgrund ,Eltern' aus. Anschließend wählen Sie ,Speichern', um die Krankmeldung abzuschicken.

Die Abwesenheits- bzw. Krankmeldung ihres Kindes erfolgt bitte bis spätestens 7:20 Uhr des Abwesenheitstages.

#### 2.7 Hausaufgaben / Dienste / Prüfungen / Befreiungen

Auf diesen Seiten werden verschiedene, von den Lehrkräften eingetragene Informationen übersichtlich dargestellt.

# 2.8 Profilfenster

Hier können Sie wichtige Daten Ihres persönlichen Zugangs einrichten.

|         | WebUntis<br>IGS Moormerland           | Allgemein Kontaktdaten Freigaben                   | Hier s                      | ?<br>sollte Ihre Emailadresse eingetragen sein.                                                              | ]       |
|---------|---------------------------------------|----------------------------------------------------|-----------------------------|----------------------------------------------------------------------------------------------------|---------|
|         | Alle Schüler*innen                    | Name<br>Mustermann Klaus                           |                             |                                                                                                    |         |
| 245     | Mustermann Max                        | E-Mail Adresse                                     |                             | Sprache                                                                                                    |         |
| MM      | Mustermann Maria                      | @ymail.com                                         | ×                           | Deutsch                                                                                                    |         |
|         | Heute                                 | Benutzergruppe<br>Erziehungsberechtigte            | ,                           | Abteilung<br>Keine Abteilung                                                                                 |         |
| B       | Übersicht                             | Offene Buchungen<br>1                              | I                           | Mex. offene B<br>Mitteilungen per Email benachrichti                                                         | e<br>gt |
|         | Mitteilungen                          |                                                    |                             | werden.                                                                                                    |         |
| ±       | Mein Stundenplan                      | Benachrichtigungen über neue Mitteilungen per E-Ma | ail erhalten<br>ns erhalten |                                                                                                    |         |
| 묨       | Abwesenheiten                         | Startseite                                         |                             |                                                                                                    |         |
| Ē       | Hausaufgaben                          | Mein Unterricht     Unterricht Klassen             | [                           | Vergangene Unterrichtsstunden anzeigen Unterrichtsstunden des nächsten Tages anzeigen, wenn alle Stunden des |         |
| °C<br>₽ | Dienste                               |                                                    |                             | aktuellen lages vergangen sind                                                                               |         |
| Ē       | Prüfungen                             |                                                    |                             |                                                                                                    |         |
| ф       | Befreiungen                           |                                                    | WICHTIG: I                  | : Bei Änderung des Passworts muss dies auch                                                                  | in al-  |
|         | IServ                                 |                                                    | len mobile<br>den.          | len Geräten, die die App verwenden, geänder                                                                  | t wer-  |
|         |                                       |                                                    |                             |                                                                                                    |         |
|         |                                       |                                                    |                             |                                                                                                    |         |
| M       | @ymail.com<br>Erziehungsberechtigte*r | Speichern Passwort ändern                          |                             |                                                                                                    |         |
| ·       | Marsidan                              |                                                    |                             |                                                                                                    |         |

## Kontaktdaten:

Aus Sicherheitsgründen können die Kontaktdaten nicht bearbeitet werden.

# Freigaben:

Hier können Sie den Zugriff auf WebUntis von mobilen Geräten verwalten.

| Allgemein Kontaktdaten Freigaben                                                                | Hier können Sie einzelnen Geräten den Zugriff verweigern.                                                                                                 |
|-------------------------------------------------------------------------------------------------|----------------------------------------------------------------------------------------------------|
| Zugriff über Untis Mobile<br><b>Anzeigen</b> C Geräte abmelden<br>Zwei-Faktor-Authentifizierung | Hier können Sie einen QR-Code anzeigen lassen, mit dem Sie<br>sich über die App UntisMobile einfach auf einem Mobilgerät<br>(z.B. Handy) anmelden können. |
| Q Aktivieren                                                                                    | Die Zwei-Faktor-Authentifizierung sichert den Zugang vor un-<br>berechtigtem Zugriff.                                                                     |

## 3. WebUntis am Smartphone und Tablet

Hierfür benötigen Sie die App *Untis Mobile*, die kostenlos aus dem entsprechenden App-Store herunterladen und anschließend installieren werden kann.

Achtung: Die hier gezeigten Abbildungen entsprechen der App unter Android. Die App kann in anderen Betriebssystemen anders aussehen.

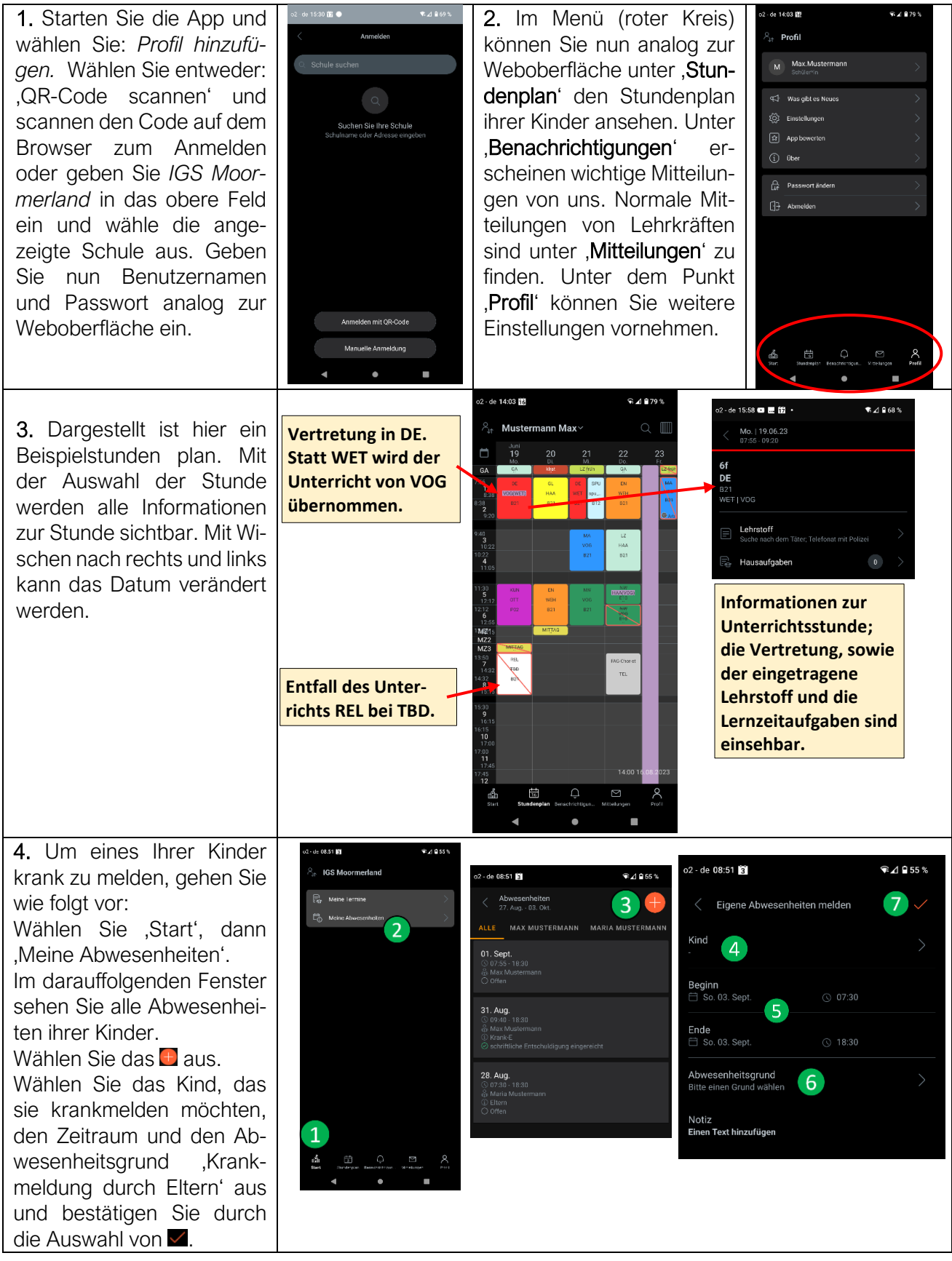